# Thesis

# Overview

## 1.1 Scope

This process describes the procedure involved by the scholars to upload thesis which is enabled after the submission and completion of synopsis process.

# **1.2 Flowchart**

Flowchart for processing thesis is given below

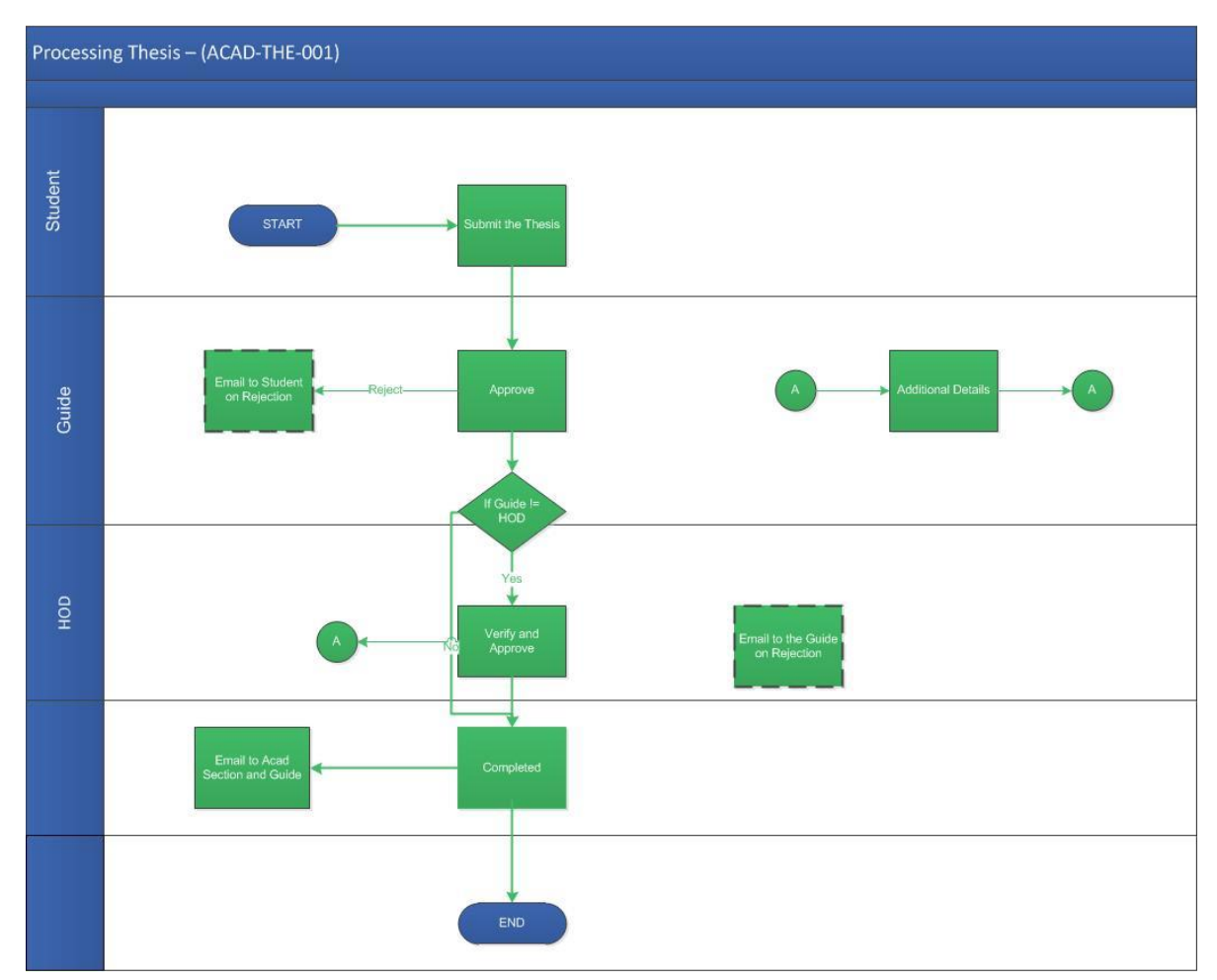

#### **1.3 User Roles:**

| User    | Roles              |
|---------|--------------------|
| Student | Submit the thesis  |
| Guide   | Approve the thesis |
| HOD     | Verify and Approve |

#### **Process Description**

### 2.1 Key Information Captured

The following are the Key Fields in this process.

- 1. Student submit the thesis
- 2. Approve Request.
  - Guide approval.
  - HOD.

## **User Interface Design**

## **3.1 Student Initiation Screen**

#### **3.1.1 Functional Specifications / User Interface Design**

When student invokes the 'Submit Thesis', the system generates the 'Submit Thesis' screen. This screen enables for scholars to upload their thesis post to the submission of synopsis.

#### **Menu: Submit Thesis**

It is recommended to follow all the instruction given in the title of the thesis form.

| 📰 Task Status              | Submit Thesis                                                                                                    |  |  |  |  |  |  |
|----------------------------|----------------------------------------------------------------------------------------------------|--|--|--|--|--|--|
| 🖤 Grade Info               |                                                                                                    |  |  |  |  |  |  |
| + Add/Drop Courses         | Thesis Details                                                                                                    |  |  |  |  |  |  |
| 🗖 Thesis                   | Title for Thesis *                                                                                                    |  |  |  |  |  |  |
| Travel Request             | Note:<br>• The title should be entered as ALL CAPITALS.                                                                                                    |  |  |  |  |  |  |
| t⊐ Make-Up Exam            | Symbols can be used and will be printed as entered. Superscripts and Subscripts can be in Capital or Small.                                                                                                    |  |  |  |  |  |  |
| + Travel Advance           | • Supported characters can be copy and paste into the title box [ $\beta \delta \epsilon \zeta \alpha \eta \theta \lambda \mu v \xi \gamma \pi \rho \sigma \zeta \tau \phi \chi \psi \omega$ ]                        |  |  |  |  |  |  |
| X Travel Claims            | <b>B</b> $I$ $\underline{U}$ <b>C</b> $\underline{S}$ $\mathbf{X}^2$ $\mathbf{X}_2$ sans-serif $\mathbf{v}$ 12 $\mathbf{v}$ $\mathbf{A}$ $\mathbf{v}$ $\mathbf{i} \equiv$ $\mathbf{i} \equiv$ $\mathbf{z} \mathbf{v}$ |  |  |  |  |  |  |
| all Club Subscription      |                                                                                                    |  |  |  |  |  |  |
| Bank Account No Update     |                                                                                                    |  |  |  |  |  |  |
| Olub Payment               | Place upload Thesis document in PDE format/20 MB may) *                                                                                                    |  |  |  |  |  |  |
| E Club ld Card             | Browse No file selected.                                                                                                    |  |  |  |  |  |  |
| al Change Residency        |                                                                                                    |  |  |  |  |  |  |
| Payment History            | Please upload Two-page summary in PDF format(10 MB max) *                                                                                                    |  |  |  |  |  |  |
| Document Upload            | Browse No file selected.                                                                                                    |  |  |  |  |  |  |
| Document Details           | Abstract (max 500 chars)*                                                                                                    |  |  |  |  |  |  |
| HTTA/HTRA Declaration      |                                                                                                    |  |  |  |  |  |  |
| Initiate Adhoc Recruitment |                                                                                                    |  |  |  |  |  |  |
| Ø Ticket / Feedback        | Remaining Character(s): 500                                                                                                    |  |  |  |  |  |  |
| Student IAR Request        | Highlight of the Thesis (max 500 chars) *                                                                                                    |  |  |  |  |  |  |

- **1. Browse**: Click 'Browse' to select the thesis (PDF Format only)
- 2. Abstract: Scholars shall enter their abstract in the textbox.
- 3. Highlight of the thesis: Scholars shall enter their highlight of the thesis in the textbox.

| B                                      | Ι                             | U                                                                   | 8                                   | 5                                  | X²                                                | <b>X</b> <sub>2</sub>              | sans-serif •              | 14 🔻    | A   | •    | ≣     | 12    | ≡∙     |    |
|----------------------------------------|-------------------------------|---------------------------------------------------------------------|-------------------------------------|------------------------------------|---------------------------------------------------|------------------------------------|---------------------------|---------|-----|------|-------|-------|--------|----|
| SYNT                                   | HESIS                         | , STR                                                               | JCTUF                               | RE AND                             | BONE                                              | DING OI                            | F GROUP 4 ANE             | 5 METAL | AND | META | LLAHE | ETERC | DBORAN | ES |
| Please                                 | uploa                         | ad The                                                              | esis do                             | ocume                              | nt in F                                           | PDF foi                            | mat(20 MB ma              | x) *    | E   |      |       |       |        |    |
|                                        |                               |                                                                     |                                     |                                    |                                                   |                                    |                           |         |     |      |       |       |        |    |
| Bro                                    | wse                           | SYN                                                                 | THESIS                              | SANDS                              | TRUC                                              | TURE.p                             | df                        |         |     |      |       |       |        |    |
| Bro                                    | wse                           | SYN                                                                 | THESIS                              | SANDS                              | TRUC                                              | TURE.p                             | df                        |         |     |      |       |       |        |    |
| Bro                                    | wse                           | SYN                                                                 | THESIS                              | SANDS<br>e sumr                    | TRUC <sup>-</sup><br>nary ir                      | TURE.p                             | df<br>ormat(10 MB m       | ax) *   |     |      |       |       |        |    |
| Bro<br>Please<br>Bro                   | wse                           | SYN<br>ad Two<br>SYN                                                | THESIS<br>D-page<br>THESIS          | SANDS<br><b>sum</b> r<br>SANDS     | TRUC <sup>-</sup><br>nary ir<br>TRUC <sup>-</sup> | TURE.p<br>n <b>PDF f</b><br>TURE.p | df<br>ormat(10 MB m<br>df | ax) *   |     |      |       |       |        |    |
| Bro<br>Please<br>Bro<br>Abstra         | wse<br>uploa<br>wse<br>ct (ma | ] SYN <sup>-</sup><br>ad Two<br>] SYN <sup>-</sup><br>ax <b>500</b> | THESIS<br>D-page<br>THESIS<br>chars | SANDS<br>sumr<br>SANDS             | TRUC <sup>-</sup><br>nary ir<br>TRUC <sup>-</sup> | TURE.p<br>n PDF f<br>TURE.p        | df<br>ormat(10 MB m<br>df | ax) *   |     |      |       |       |        |    |
| Bro<br>Please<br>Bro<br>Abstra<br>SYNT | wse<br>wse<br>ct (ma          | SYN<br>ad Two<br>SYN<br>ax 500<br>& STF                             | THESIS<br>D-page<br>THESIS<br>Chars | SANDS<br>sumr<br>SANDS<br>)*<br>RE | TRUC <sup>-</sup><br>nary ir<br>TRUC <sup>-</sup> | TURE.p                             | df<br>ormat(10 MB m<br>df | ax) *   |     |      |       |       |        |    |
| Bro<br>Please<br>Bro<br>Abstra<br>SYNT | wse<br>wse<br>ct (ma          | ] SYN<br>ad Two<br>] SYN<br>ax 500<br>& STF                         | THESIS<br>D-page<br>THESIS<br>Chars | SANDS<br>sumr<br>SANDS<br>)*<br>RE | TRUC <sup>*</sup>                                 | TURE.p                             | df<br>ormat(10 MB m<br>df | ax) *   |     |      |       |       |        |    |
| Bro<br>Please<br>Bro<br>Abstra<br>SYNT | wse<br>wse<br>ct (ma          | SYN<br>ad Two<br>SYN<br>X 500<br>& STF                              | THESIS<br>o-page<br>THESIS<br>chars | sands<br>sumr<br>sands<br>)*<br>RE | TRUC <sup>®</sup>                                 | TURE.p                             | df<br>ormat(10 MB m<br>df | iax) *  |     |      |       |       |        |    |

Finally, click submit. The below pop up displays, ensure all your details and then continue submission

| After submitting, you will not be | e able to do any fu | ther changes. |
|-----------------------------------|---------------------|---------------|
| Do you want to continue subm      | ission ?            |               |
|                                   | ОК                  | Cancel        |

The status of the process could be checked in the task status.

| Task Status        | Task Status      |   |                        |                             |
|--------------------|------------------|---|------------------------|-----------------------------|
| 🝸 Grade Info       |                  |   |                        |                             |
| + AddiDrop Courses | E Course Details |   |                        |                             |
| 🕅 Thesis           | Process Name     | Ы | Approval Status        | Remarks                     |
| I Travel Request   | Thesis           | _ | Pending Guide Approval | Student Remarks : Submitted |

### **3.2 Approval Screen**

When the SCHOLARS submits the 'Thesis', the system generates the submitted task in the corresponding Guide's inbox.

when clicked on the roll no the system generates the 'Thesis Submission Guide Approval' screen.

| Inbo | K |          |                          | Search all Columns 🕶 | Enter Search Text |
|------|---|----------|--------------------------|----------------------|-------------------|
|      | ] | ID       | TASK NAME                |                      | PROCESSED ON      |
|      | ~ | CY14D036 | Processing of Thesis_353 | 09-01-2020 18:11:43  |                   |

#### For Guide:

Guide can login workflow at <u>https://workflow.iitm.ac.in/employee</u> and review the submitted thesis.

| Thesis Submission - Guide A | pproval                                      |                                                 |          |          |
|-----------------------------|----------------------------------------------|-------------------------------------------------|----------|----------|
| Guidelines                  |                                              |                                                 |          |          |
| Student Details             |                                              |                                                 |          |          |
| Roll No                     | Name                                         | Department Name                                 | Semester |          |
|                             | Anangsha De                                  | Chemistry                                       | 11       |          |
| Title of Research           | SYNTHESIS, STRUCTURE AND BONDING OF GROUP    | 4 AND 5 METALLABORANES AND METALLAHETEROBORANES |          |          |
| Thesis Path                 | http://thesis.iitm.ac.in/testThesisDoc?type= | Thesis&rollno=                                  |          | Download |
| Summary Path                | http://thesis.iitm.ac.in/testThesisDoc?type= | Summary&rollno=                                 |          | Download |
| Abstract                    | SYNTHESIS and STRUCTURE                      |                                                 |          |          |
| Highlight of Thesis         | SYNTHESIS and STRUCTURE                      |                                                 |          |          |
|                             |                                              | 5                                               |          |          |
|                             |                                              |                                                 |          |          |

The student information and Thesis details are auto-populated.

**Download button:** Guide can download the student 'Thesis document' and 'Two-page summary document' by clicking this button. Guide can 'approve' or 'reject' the thesis task.

If Guide approves the task, it is locked to HOD.

If Guide rejects the task, it goes back to Student and Email triggered to student with Guide comments.

Again, student updated his Thesis page and resubmits the Task.

**Email:** When Guide rejected the task, Email will be triggered to student.

# **HOD Approval:**

The Task comes to the HOD inbox.

| Indrks             | Max 500 Chars |         |                              |
|--------------------|---------------|---------|------------------------------|
| Max 500 characters |               |         |                              |
| Remarks Summary    |               |         | + × 🗈 🔂 🕇 🕫                  |
| Activity Name      | Remarked By   | Remarks | Date of Remarks 🔻            |
| Approved by Guide  | Sarathi R     | uiu6    | <b>I</b> 06-01-2018 12:09:23 |
|                    |               |         |                              |
|                    |               |         |                              |
|                    |               |         |                              |

There is no option to reject the Task. After Successful Finish, the Task goes to the TEPC site.

TEPC is third-party site for thesis evaluation process.

Note-> If both HOD and Guide are same Faculty, then the task gets finished in Guide step. HOD step not required for this scenario.

After Thesis finished, Mail sent to following section:

To: Acad Section and Guide.

#### **TEPC Screen:**

After Thesis Successfully submitted, it goes to third party site TEPC. The Members of ACAD section open the TEPC and send thesis request to the Examiners. The Examiners can either approve (or) reject the request.

After approved the Thesis request by a particular examiner, mail sent to that examiner.

Examiner can select the below options:

1. Approve

- 2. Resubmit the Thesis.
- 3. Fresh submission of synopsis required.

Examiners can select anyone option in above scenarios, mail sent to the Acad section for the respective selection.

If Examiner selects the third option and uploads a review report, student needs to upload a fresh Thesis.

Thesis link enabled for the respective student.